Aid Information Management System (AIMS)

aims.erd.gov.bd

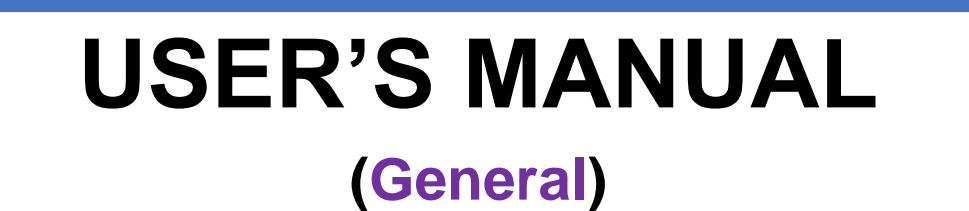

Version 1.0 December 7, 2016

Prepared by Development Cooperation Information Management and AIMS Section Development Partnership Management and AIMS Branch Development Effectiveness Wing Economic Relations Division

# TABLE OF CONTENTS

| 1.0 | INTRODUCTION                               | 2  |
|-----|--------------------------------------------|----|
| 2.0 | ENTER THE SYSTEM                           |    |
| 3.0 | AIMS DASHBOARD                             | 4  |
| 3.1 | Dashboard Home                             | 4  |
| 3.2 | DP wise Project Summary                    | 5  |
| 3.3 | Managing DP wise Project List              | 6  |
| 3.4 | CHART VIEW OF DIFFERENT STATISTICS         | 8  |
| 3.5 | SEARCH CRITERIA FOR CHART                  |    |
| 3.6 | GEOGRAPHICAL REPRESENTATION OF PROJECTS    | 11 |
| 3.7 | CUSTOMIZED REPORT BY USER (DYNAMIC REPORT) | 11 |
| 4.0 | PROJECT INFORMATION                        |    |
| 4.1 | SEARCHING FOR A PROJECT                    | 13 |
| 5.0 | REPORTS FROM AIMS                          | 14 |
| 5.1 | DIFFERENT TYPES OF REPORT                  | 14 |
| 5.2 | REPORT VIEW (GENERATE REPORT)              |    |
| 6.0 | CHARTS                                     |    |
| 6.1 | DIFFERENT TYPES OF CHART                   |    |
| 6.2 | Generate Chart                             |    |
|     |                                            |    |

#### **1.0 INTRODUCTION**

<u>What is AIMS</u>: Aid Information Management System (AIMS) is a one-stop-shop for all information related to foreign assistance in Bangladesh, covering all sectors, projects and donors. While up-to-data information on aid flows is currently scattered between different institutions and often only available off line, AIMS offers a single software application that records and processes information on development activities and related aid flows in the country. AIMS captures project-level information on commitments, disbursements and expenditures, by donor, implementer, sector and geographic location. The data are easily publicly accessible online, to any government official, development partner, civil society organization, academia, journalist or interested citizen.

*Purpose of AIMS*: The overall objective of AIMS is to provide a common information sharing platform for Government, Development Partners and all other stakeholders, in order to

- increase aid transparency,
- strengthen mutual accountability,
- improve aid coordination,
- strengthen alignment and allow for more efficient aid management.

AIMS has been designed in such a way that it can be made inter-operable with other government databases, ensuring a smooth information flow between all those who need ODA data in their day-today work. AIMS is an essential tool to implement international mutual commitments on aid transparency reflected in the Paris Declaration of Aid Effectiveness (2005), the Accra Agenda for Action (2008), the Busan Partnership Document (2011) and the Mexico Communique (2014). This system will help to incorporate aid flows into national budget and improve the overall alignment of assistance with country priorities.

### 2.0 ENTER THE SYSTEM

Provide the valid URL (<u>http://aims.erd.gov.bd/</u>) of Aid Information Management System (AIMS) into the address bar of any web browser (for example Mozilla Firefox) and then press ENTER key from the keyboard.

The page that the user will first see is known as the Login Page which is shown in the figure below:

| Bangladesh AIMS                                                                                                    | E C MESH                                                                      |
|----------------------------------------------------------------------------------------------------|-------------------------------------------------------------------------------|
|                                                                                                    |                                                                               |
| Welcome to Bangladesh AIMS                                                                                                    | Aid Information Management System                                             |
| Aid Information Management System (AIMS) web portal from Economics Relations Division, Ministry of Finance, Government of Bangladesh.                                                                                                    |                                                                               |
| The Aid Information Management System (AIMS) is your one-stop-shop for all information related to foreign assistance in Bangladesh. AIMS                                                                                                    | Enter As Public User                                                          |
| this AIMS is to increase and massing portice by doing solid everyonized accuracy and react and how in the country is the overall objective of<br>this AIMS is to increase aid transparency, strengthen accountability, facilitate coordination and allow for more efficient aid management.                                                              | Login ( ) =                                                                   |
|                                                                                                    | Login ID User Id 🔮                                                            |
| Access to aid Information                                                                                                    | Password Password                                                             |
| AIMS is a publicly-accessible internet tool which is part of the Government of Bangladesh's transparency initiative. Anybody can view the<br>information of aid flow in bangladesh, simply by clicking "Enter As Public User" button. However, only authorized user of development<br>partner can enter or update the aid information in the web portal. | New Registration Forget Password Download User Manual / User Assistance Guide |
| Feedback                                                                                                    | Download Standard Operating Procedure                                         |
| Your feedback on data fields and others related issues of this web portal are highly appreciated. Please send your valuable feedback to: AIMS                                                                                                    |                                                                               |
| conomic Relations Division (ERD), Ministry of Finance,                                                                                                    | Powered by                                                                    |

#### **Figure 1: Home Page**

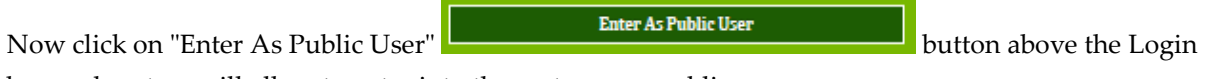

box and system will allow to enter into the system as a public user.

#### **3.0** AIMS DASHBOARD

After entering the system the page that will come first to the sight is known as Dashboard of Aid Information Management System.

### **3.1 DASHBOARD HOME**

Contents of Dashboard has been clubbed in few different tab pages known as Summary, List, Chart, Map, Dynamic Report. However, contents of dashboard may vary based on user group.

Every development partner will see a personalized dashboard with some statistics based on the fund provided by the same development partner.

| Home     | Summary                           | allList                  | - Chart                    | 9 Мар                    | III Dynamic Report             |                                                        |                               |                    |                       |   |
|----------|-----------------------------------|--------------------------|----------------------------|--------------------------|--------------------------------|--------------------------------------------------------|-------------------------------|--------------------|-----------------------|---|
| Dashbo   | oard                              |                          |                            |                          |                                |                                                        |                               |                    |                       |   |
| Sector w | vise Contribution                 | 1                        |                            |                          |                                |                                                        |                               |                    |                       | ~ |
|          |                                   |                          |                            |                          |                                |                                                        |                               |                    |                       |   |
|          | (Based on Ac                      | Aid Allo                 | ocation By                 | y Sector                 | ment Partner)                  | Sector                                                 | Planned<br>Disburse<br>in USD | Disburse<br>in USD | Expenditure<br>in USD |   |
|          | Dat                               | e Range: O               | 1/07/2015                  | - 30/06/2                | 016                            | Labour and Employment                                  | 10.17                         | 9.22               | 9.27                  | * |
|          |                                   |                          |                            |                          |                                | Non-Specific Sector                                    | 567.19                        | 1,175.26           | 105.15                |   |
|          |                                   |                          |                            |                          |                                | Oil, Gas and Natural Resources                         | 7.52                          | 10.58              | 6.54                  |   |
|          |                                   |                          | ,                          | Aariculture              | ×611%                          | Physical Planning, Water Supply<br>and Housing         | 77.64                         | 160.67             | 19.25                 |   |
|          |                                   |                          | (                          | C Edu                    | & Religious Aff: 7.14 %        | Power                                                  | 242.08                        | 556.36             | 7.39                  |   |
| Non-S    | pecific Sector: 39                | 5.69 % 🔨                 |                            | 🦳 н                      | ealth, N, P&FW: 4.84 %         | Public Administration                                  | 65.35                         | 102.53             | 20.36                 | _ |
| Wat      | ter Resources: 5.<br>Transport: 7 | 80 %                     |                            |                          | PPWSH: 4.88 %<br>ower: 16.90 % | Rural Development and Rural<br>Institutions            | 162.19                        | 156.29             | 30.81                 | = |
|          | SV                                | V, WF&YD:                | 1.01 %                     | RD&I: 4.75               | %                              | Science, Information and<br>Communication Technology   | 0.12                          | 1.81               | 0.00                  |   |
|          |                                   |                          |                            |                          |                                | Social Welfare, Women Affairs and<br>Youth Development | 39.32                         | 33.25              | 11.15                 | - |
|          |                                   |                          |                            |                          |                                |                                                        |                               |                    |                       |   |
| Nationa  | ll Priority wise Co               | ontribution              | 1                          |                          |                                |                                                        |                               |                    |                       | ~ |
| L        |                                   |                          |                            |                          |                                |                                                        |                               |                    |                       |   |
|          | Aid Allo                          | cation E                 | By Nation                  | al Priorit               | y (SFYP) 🔳                     | Thematic Area                                          | Planned<br>Disburse<br>in USD | Disburse<br>in USD | Expenditure<br>in USD |   |
|          | (Based on Ac<br>Dat               | tual Disbu<br>e Range: O | rsement by a<br>)1/07/2015 | all Develop<br>- 30/06/2 | ment Partner)<br>016           | Energy and Infrastructure                              | 236.16                        | 237.07             | 16.61                 |   |
|          |                                   |                          |                            |                          |                                | Environmental Sustainability                           | 51.11                         | 65.08              | 34.38                 |   |
|          |                                   |                          |                            |                          |                                | Gender Equity                                          | 14.46                         | 14.73              | 4.39                  |   |
|          |                                   |                          |                            |                          |                                | -                                                      |                               |                    |                       |   |

Figure 2: Dashboard Home for registerd users

## 3.2 DP WISE PROJECT SUMMARY

Click on Summary (Tab). System will show the following page:

| Su  | nmaryIList         | J Chart        | 🕈 Мар        | ⊞Dy  | namic Repor | t                 |                   |       |                          |                   |      |   |
|-----|--------------------|----------------|--------------|------|-------------|-------------------|-------------------|-------|--------------------------|-------------------|------|---|
| Sea | urch Criteria      |                |              |      |             |                   |                   |       |                          |                   |      | , |
|     | Development Pa     | urtner > Exect | uting Agency | ·> ~ | Number~     | Commitment (IISD) | Plan Disbursement | ~     | Actual Disbursement $~~$ | Emanditure (HCD)  |      |   |
|     |                    | Project        |              |      | Involved    | communent (USD)   | (USD)             |       | (USD)                    | Expenditure (USD) |      |   |
| ⊳   | Asian Development  | Bank           |              |      | 1           | 0.0               |                   | 5.50  | 2.78                     |                   | 0.00 |   |
| ⊳   | Global Environmen  | t Facility     |              |      | 1           | 3.3               | 1                 | 3.30  | 0.06                     |                   | 0.06 |   |
| ⊳   | International Fund | for Agricultur | al Developme | nt   | 1           | 0.0               | 1                 | 3.35  | 1.90                     |                   | 0.00 |   |
| ⊳   | Netherlands        |                |              |      | 1           | 0.9               | •                 | 0.98  | 0.34                     |                   | 0.12 |   |
| Þ   | Swiss Development  | Corporation    |              |      | 1           | 0.0               | 1                 | 0.00  | 0.00                     |                   | 0.44 |   |
| ⊳   | United Nations Dev | elopment Pro   | gramme       |      | 1           | 1.1               | 1                 | 1.10  | 0.10                     |                   | 0.06 |   |
| ⊳   | World Bank         |                |              |      | 3           | 0.0               | 1                 | 0.00  | 17.81                    |                   | 0.00 |   |
|     | Grand Total:       |                |              |      |             | 5.3               | 1                 | 14.23 | 22.99                    |                   | 0.68 | 7 |

Figure 3: AIMS Dashboard (Summary)

Click on 'Search Criteria' bar menu. System will show the dynamic search option in the page.

| Se | earch Criteria                 |                           |                                   |                      |                     |                       |                                  | ~                     |
|----|--------------------------------|---------------------------|-----------------------------------|----------------------|---------------------|-----------------------|----------------------------------|-----------------------|
| Pr | rimary Category                | Development Partner       |                                   | Primary Parameter    | ters                | ADB × WB ×            | UNDP ×                           |                       |
| Se | econdary Category              | Sector                    |                                   | Secondary Paran      | neters              | Agriculture $\times$  | Communication × Water H          | Resources ×           |
| Te | ertiary Category               | Assistance channeled th   | rough                             | Tertiary Paramet     | ters                | Govt. Sector $\times$ |                                  |                       |
| С  | alender Year 🗸 🗸 🗸             | 2014                      |                                   | ✓ Figures In         |                     | Millions ⊖La          | akhs OThousands Origin           | al                    |
|    |                                |                           |                                   |                      |                     |                       |                                  | Search                |
|    | Development Partner ><br>Proje | Executing Agency > $\vee$ | Number~<br>of Project<br>Involved | Commitment (USD) 🛛 🗸 | Plan Disbu<br>(USD) | rsement $\vee$        | Actual Disbursement $\vee$ (USD) | Expenditure (USD) 🗸 🗸 |
| ⊳  | Asian Development Bank         |                           | 1                                 | 0.00                 |                     | 5.50                  | 2.78                             | 0.00                  |
| ⊳  | Global Environment Facility    | 7                         | 1                                 | 3.30                 |                     | 3.30                  | 0.06                             | 0.06                  |
| ⊳  | International Fund for Agrie   | cultural Development      | 1                                 | 0.00                 |                     | 3.35                  | 1.90                             | 0.00                  |
| ⊳  | Netherlands                    |                           | 1                                 | 0.98                 |                     | 0.98                  | 0.34                             | 0.12                  |
| ⊳  | Swiss Development Corpora      | ation                     | 1                                 | 0.00                 |                     | 0.00                  | 0.00                             | 0.44                  |
| ⊳  | United Nations Developmer      | nt Programme              | 1                                 | 1.10                 |                     | 1.10                  | 0.10                             | 0.06                  |
| Þ  | World Bank                     |                           | 3                                 | 0.00                 |                     | 0.00                  | 17.81                            | 0.00 👻                |
|    | Grand Total:                   |                           |                                   | 5.38                 |                     | 14.23                 | 22.99                            | 0.68                  |
| К  | C 1 Page 1 c                   | of 1 > > 20               | ✓ items p                         | er page              |                     |                       |                                  | 1 - 7 of 7 items 🖒    |

## Figure 4: Search Criteria

Select required search parameter and click on 'Search' **Search** button. System will show the statistics according to search parameters.

### 3.3 MANAGING DP WISE PROJECT LIST

Click on List (Tab). System will show the following page:

| Sumi   | mary "alList MCh                        | art 🎙 Map 🖽                    | Dynamic Report                                                                                          |                     |                                 |                                   |                        |
|--------|-----------------------------------------|--------------------------------|----------------------------------------------------------------------------------------------------|---------------------|---------------------------------|-----------------------------------|------------------------|
| Searc  | ch Criteria                             |                                |                                                                                                    |                     |                                 |                                   |                        |
|        |                                         |                                |                                                                                                    |                     |                                 |                                   |                        |
| ~ Ma   | maging DP $	imes$                       |                                |                                                                                                    |                     |                                 |                                   |                        |
|        | Managing DP $\sim$                      | Development ~<br>Partner       | Project Title 🗸                                                                                         | Commitment<br>(USD) | Plan ~<br>Disbursement<br>(USD) | Actual ~<br>Disbursement<br>(USD) | Expenditure ~<br>(USD) |
| a M    | anaging DP: Asian Develo                | pment Bank                     |                                                                                                    |                     |                                 |                                   |                        |
| 1      | Asian Development Bank                  | ADB, IFAD                      | Participatory Small-Scale Water Resources Sector<br>Project                                             | 87.00               | 25.97                           | 21.80                             | 0.00                   |
|        |                                         |                                |                                                                                                    | 87.00               | 25.97                           | 21.80                             | 0.00                   |
| a M    | anaging DP: United Natio                | ns Development Pro             | gramme                                                                                                  |                     |                                 |                                   |                        |
| u<br>T | United Nations<br>Development Programme | GEF, Netherlands,<br>SDC, UNDP | Community based adaptation to climate change<br>through coastal afforestation in Bangladesh<br>(CBA-CC) | 7.55                | 7.55                            | 8.86                              | 7.50                   |
|        |                                         |                                |                                                                                                    | 7.55                | 7.55                            | 8.86                              | 7.50                   |
| a M    | anaging DP: World Bank                  |                                |                                                                                                    |                     |                                 |                                   |                        |
| ١      | World Bank                              | WB                             | MODERN FOOD STORAGE FACILITIES PROJECT                                                                  | 211.25              | 0.00                            | 10.76                             | 0.00                   |
|        |                                         |                                |                                                                                                    | 211.25              | 0.00                            | 10.76                             | 0.00                   |
|        |                                         |                                |                                                                                                    |                     |                                 |                                   | •                      |
|        |                                         |                                | Grand Total:                                                                                            | 305.80              | 33.52                           | 41.41                             | 7.50                   |

Figure 5: Application Dashboard (List)

If it is needed you can drag and drop column header into top of the table to group by that column.

| ~ 1 | Managing DP 🛛                           | -                              |                                                                                                    |                     |                                 |                                   |                        |
|-----|-----------------------------------------|--------------------------------|----------------------------------------------------------------------------------------------------|---------------------|---------------------------------|-----------------------------------|------------------------|
|     | Managing DP $\sim$                      | Development ~<br>Partner       | Project Title $\sim$                                                                                    | Commitment<br>(USD) | Plan ~<br>Disbursement<br>(USD) | Actual ~<br>Disbursement<br>(USD) | Expenditure ~<br>(USD) |
| - 4 | Managing DP: Asian Develo               | pment Bank                     |                                                                                                    |                     |                                 |                                   | ^                      |
|     | Asian Development Bank                  | ADB, IFAD                      | Participatory Small-Scale Water Resources Sector<br>Project                                             | 87.00               | 25.97                           | 21.80                             | 0.00                   |
|     |                                         |                                |                                                                                                    | 87.00               | 25.97                           | 21.80                             | 0.00                   |
| - 4 | Managing DP: United Natio               | ns Development Prog            | ramme                                                                                                   |                     |                                 |                                   |                        |
|     | United Nations<br>Development Programme | GEF, Netherlands,<br>SDC, UNDP | Community based adaptation to climate change<br>through coastal afforestation in Bangladesh<br>(CBA-CC) | 7.55                | 7.55                            | 8.86                              | 7.50                   |
|     |                                         |                                |                                                                                                    | 7.55                | 7.55                            | 8.86                              | 7.50                   |
|     | Managing DP: World Bank                 |                                |                                                                                                    |                     |                                 |                                   |                        |
|     | World Bank                              | WB                             | MODERN FOOD STORAGE FACILITIES PROJECT                                                                  | 211.25              | 0.00                            | 10.76                             | 0.00                   |
|     |                                         |                                |                                                                                                    | 211.25              | 0.00                            | 10.76                             | 0.00 +                 |
| 4   |                                         |                                |                                                                                                    |                     |                                 |                                   | •                      |
|     |                                         |                                | Grand Total:                                                                                            | 305.80              | 33.52                           | 41.41                             | 7.50                   |
| к   | < 1 Page 1 o                            | f1 >>  2                       | 0 ∨ items per page                                                                                      |                     |                                 | 1                                 | - 3 of 3 items 🖒       |

Figure 6: Drag and Drop Column Header

Click on 'Search Criteria' bar menu. System will show the dynamic search option in the page.

Select required search parameter and click on 'Search' button. System will show the statistics according to search parameters.

## USER'S MANUAL (GENERAL) : AIMS

| Se  | arch Criteria                           |                                |                                                    |                                                          |            |             |                                 |                                   | ~                      |
|-----|-----------------------------------------|--------------------------------|----------------------------------------------------|----------------------------------------------------------|------------|-------------|---------------------------------|-----------------------------------|------------------------|
| Pr  | imary Category                          | Development Partner            | · · · ·                                            | Primary Parameters                                       | ADB ×      | WB ×        | $\mathbf{UNDP}\times$           |                                   |                        |
| Se  | condary Category                        | Assistance channeled           | through $\checkmark$                               | Secondary Parameters                                     | Govt. Sect | tor ×       |                                 |                                   |                        |
| Te  | rtiary Category                         | Sector                         | ~                                                  | Tertiary Parameters                                      | Agricultu  | ne ×        |                                 |                                   |                        |
| - ( | Calendar Type - 🗸 🗸 🗸                   | - Select One -                 | ~                                                  | Figures In                                               | Millions   | OLakl       | hs Thousands                    | Original                          |                        |
| Se  | arch by Keyword                         | type keyword                   |                                                    |                                                          |            |             |                                 |                                   |                        |
|     |                                         | ×1                             |                                                    |                                                          |            |             |                                 |                                   |                        |
|     |                                         |                                |                                                    |                                                          |            |             |                                 |                                   | Seenah                 |
|     |                                         |                                |                                                    |                                                          |            |             |                                 |                                   | Search                 |
|     |                                         |                                |                                                    |                                                          |            |             |                                 |                                   |                        |
| ~ 1 | Managing DP 🛛 🗙                         |                                |                                                    |                                                          |            |             |                                 |                                   |                        |
|     | Managing DP 🛛 🗸                         | Development ~<br>Partner       | Project Title                                      |                                                          | Commit     | tment<br>D) | Plan ~<br>Disbursement<br>(USD) | Actual ~<br>Disbursement<br>(USD) | Expenditure ~<br>(USD) |
| - 4 | Managing DP: Asian Develo               | pment Bank                     |                                                    |                                                          |            |             |                                 |                                   | ^                      |
|     | Asian Development Bank                  | ADB, IFAD                      | Participatory Smal<br>Project                      | l-Scale Water Resources Sector                           |            | 87.00       | 25.97                           | 21.80                             | 0.00                   |
|     |                                         |                                |                                                    |                                                          |            | 87.00       | 25.97                           | 21.80                             | 0.00                   |
| - 4 | Managing DP: United Natio               | ns Development Prog            | ramme                                              |                                                          |            |             |                                 |                                   |                        |
|     | United Nations<br>Development Programme | GEF, Netherlands,<br>SDC, UNDP | Community based<br>through coastal aff<br>(CBA-CC) | adaptation to climate change<br>orestation in Bangladesh |            | 7.55        | 7.55                            | 8.86                              | 7.50                   |
|     |                                         |                                |                                                    |                                                          |            | 7.55        | 7.55                            | 8.86                              | 7.50                   |
| ×   | Managing DP: World Bank                 |                                |                                                    |                                                          |            |             |                                 |                                   |                        |
|     | World Bank                              | WB                             | MODERN FOOD ST                                     | ORAGE FACILITIES PROJECT                                 | 1          | 211.25      | 0.00                            | 10.76                             | 0.00                   |
|     |                                         |                                |                                                    |                                                          | 2          | 11.25       | 0.00                            | 10.76                             | 0.00 🛫                 |
| •   |                                         |                                |                                                    | m                                                        |            |             |                                 |                                   | •                      |
|     |                                         |                                | Grand Total:                                       |                                                          | 3          | 05.80       | 33.52                           | 41.41                             | 7.50                   |
| (K) | ( 1 Page 1 o                            | f1 >>) 2                       | 0 ∨ items per pa                                   | ge                                                       |            |             |                                 | 1                                 | - 3 of 3 items 🖒       |

Figure 7: Search Criteria

User can also perform client side column wise serach. To do that user has to click on any column header and system will show a small search page:

| rag a column header and drop            | p it here f | to group by that column           | i                        |                                 |                 |                                                               |                                       |
|-----------------------------------------|-------------|-----------------------------------|--------------------------|---------------------------------|-----------------|---------------------------------------------------------------|---------------------------------------|
| Managing DP                             | ~           | Development Par                   | rtner 🗸 🗸                | Executing                       | Agency ~        | Project Title 🗸 🗸                                             | DP Project No                         |
| Asian Development Bank                  | 41<br>417   | Sort Ascending<br>Sort Descending |                          | UK Department fo<br>Development | r International | ADB Project-1 title                                           | ADB Project-1 DPProjectNo             |
| World Bank                              | ш           | Columns >                         | ınk                      | Anticorruption Co               | mmission (ACC ) | World Bank - Project 1 Title                                  | World Bank - Project 1<br>DPProjectNo |
| AARDO                                   | •           | Filter                            | Show items               | with value that:                |                 | test                                                          | test                                  |
| Asian Development Bank                  |             | ADB                               | Is equal to<br>Asian Dev | elopment Bank                   | angladesh       | 2                                                             | 2                                     |
| United Nations Development<br>Programme | ļ           | Australia, DANIDA, Den            | And ~                    |                                 | Jivision (ERD ) | Strengthening Capacity for Aid<br>Effectiveness in Bangladesh | 00080033                              |
| d                                       |             |                                   | Is equal to              | ~                               | 0000000000      |                                                               |                                       |
|                                         |             |                                   | AARDO                    |                                 | 1               | Grand Total:                                                  |                                       |

Figure 8: Column Wise Search Criteria

Select Filter option and provide necessary filter parameter in the filter page. Click on "Filter"

User can also choose the column name rather those will be shown or not. To do that, user has to click on any column header and go to Column option.

USER'S MANUAL (GENERAL) : AIMS

| ^ | Managing DP $\times$       |                  |        |                                                   |   |                       |                        |                          |                    |
|---|----------------------------|------------------|--------|---------------------------------------------------|---|-----------------------|------------------------|--------------------------|--------------------|
|   | Managing DP $\sim$         | ~<br>Development | Projec | t Title                                           | , | Commitment ~<br>(USD) | Plan ~<br>Disbursement | Actual ~<br>Disbursement | Expenditu<br>(USD) |
| _ | 11                         | Sort Ascending   | 5      |                                                   |   |                       | (03D)                  | (03D)                    | (05D)              |
| - | Managing DP: Asian Dev     | Sort Descendin   | ıg     |                                                   | _ |                       |                        |                          | ^                  |
|   | Asian Development Bank     | Columns          | >      | Managing DP                                       |   | 87.00                 | 25.97                  | 21.80                    | 0.00               |
|   | (7                         | Filter           | >      | <b>⊘</b> Development Partner                      | Ε | 87.00                 | 25.97                  | 21.80                    | 0.00               |
|   | Managing DP: United Nation | is Development P | rogran | Executing Agency                                  |   |                       |                        |                          |                    |
|   | United Nations             | GEF,             | Com    | ✓Project Title                                    |   |                       |                        |                          |                    |
|   | Development Programme      | Netherlands,     | coast  | DP Project No                                     |   | 7.55                  | 7.55                   | 8.86                     | 7.50               |
|   |                            | SDC, UNDP        |        | Is the assistance channeled through Govt. Sector? |   |                       |                        |                          |                    |
|   |                            |                  |        | Program Based                                     |   | 7.55                  | 7.55                   | 8.86                     | 7.50               |
|   | Managing DP: World Bank    |                  |        | Sector                                            | - |                       |                        |                          |                    |
|   | World Bank                 | WB               | MOD    | ERN FOOD STORAGE FACILITIES PROJECT               | T | 211.25                | 0.00                   | 10.76                    | 0.00               |
|   |                            |                  |        |                                                   |   | 211.25                | 0.00                   | 10.76                    | 0.00 🖵             |
|   |                            |                  | Gran   | l Total:                                          |   | 305.80                | 33.52                  | 41.41                    | 7.50               |
| K | Page 1 of                  | f1 ) Э           | 20     | ✓ items per page                                  |   |                       |                        | 1 - 3 of 3               | 3 items ර          |

Figure 9: Add/Remove Column

Now mark required Column Header name and system will show only those column in the data grid and others will be hidden.

#### 3.4 CHART VIEW OF DIFFERENT STATISTICS

Click on Chart (Tab). System will show the following page:

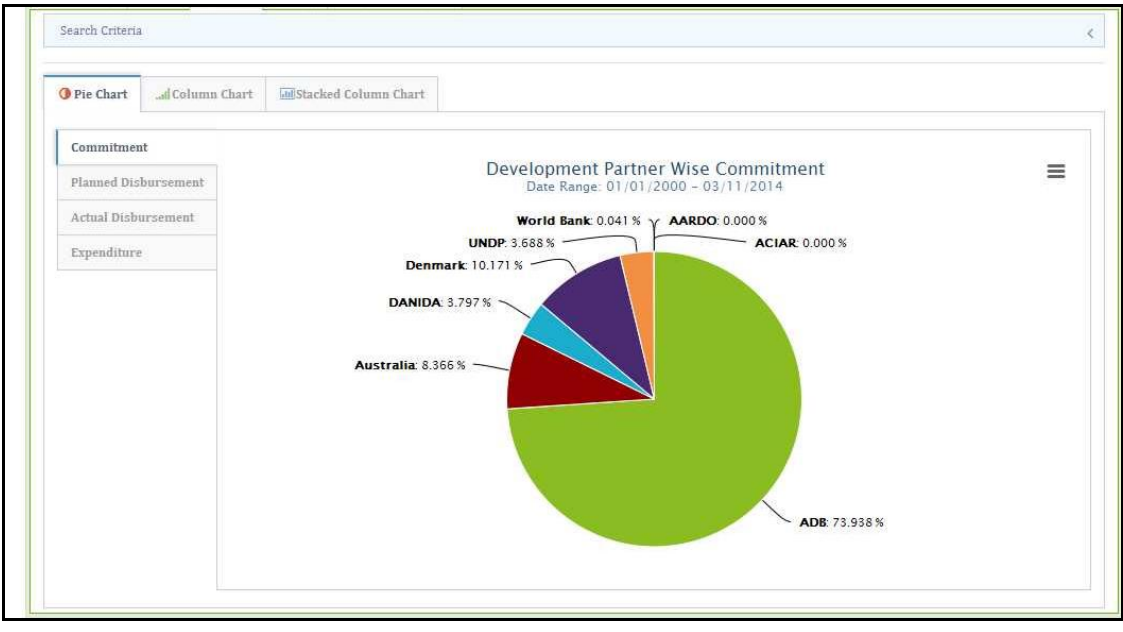

Figure 10: Dashboard (Pie Chart)

Click on 'Column Chart' Tab. System will show the following page:

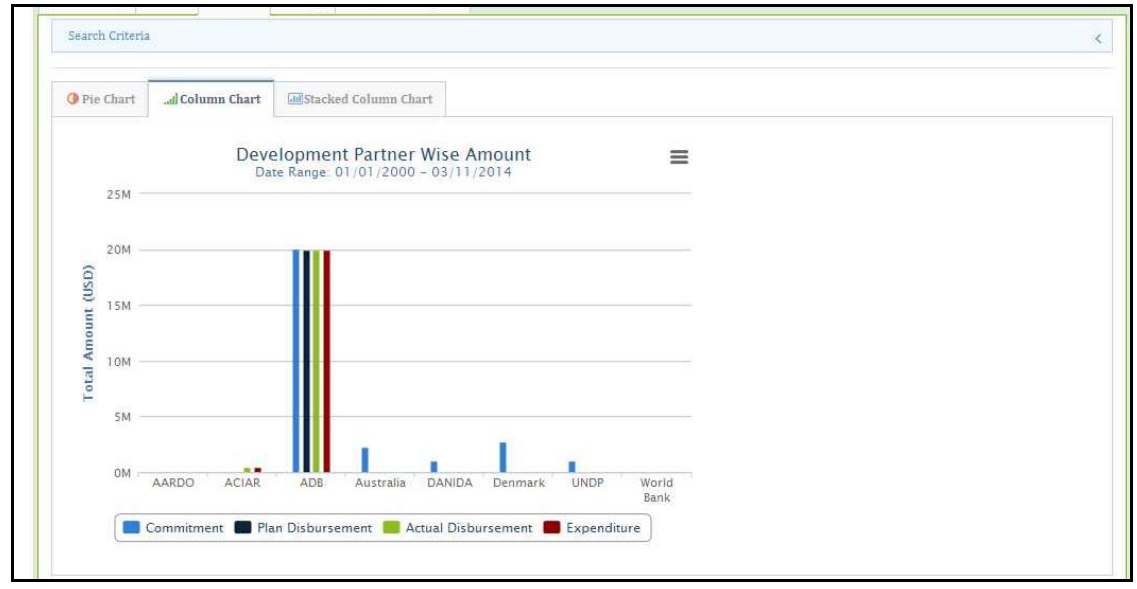

Figure 11: Column Chart

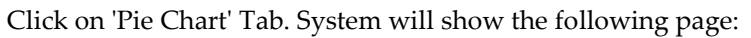

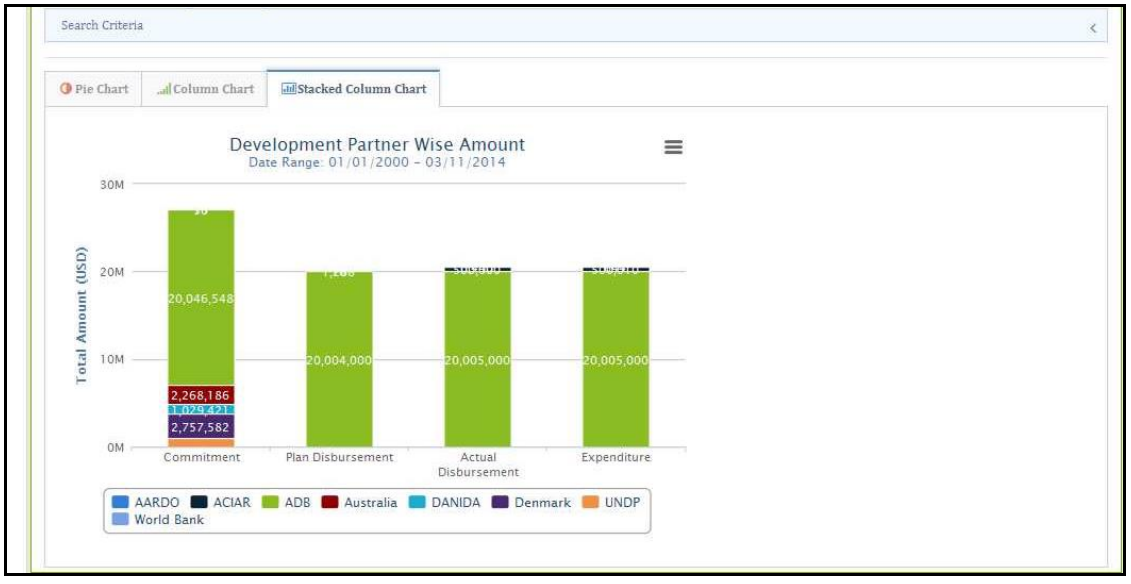

Figure 12: Stacked Column Chart

Chart on Planned Disbursement, Actual Disbursement and Expenditure can also be generated by clicking respective Tab button available at left side of chart pane.

#### 3.5 SEARCH CRITERIA FOR CHART

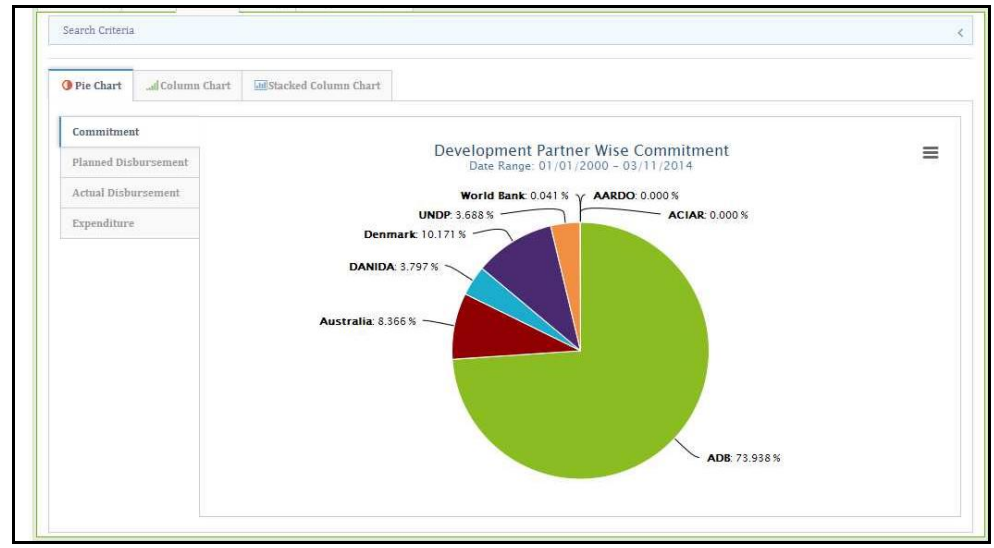

Click on Chart (Tab). System will show the following page:

Figure 13: Dashboard (Pie Chart)

Click on 'Search Criteria' bar menu. Select a Category from drop down list. Select date range by using calendar. Select Sub-categories and Series Data Values from drop down list. User can select multiple sub categories and Series Data Values.

Click on 'Search' button. System will show the statistics according to search parameters.

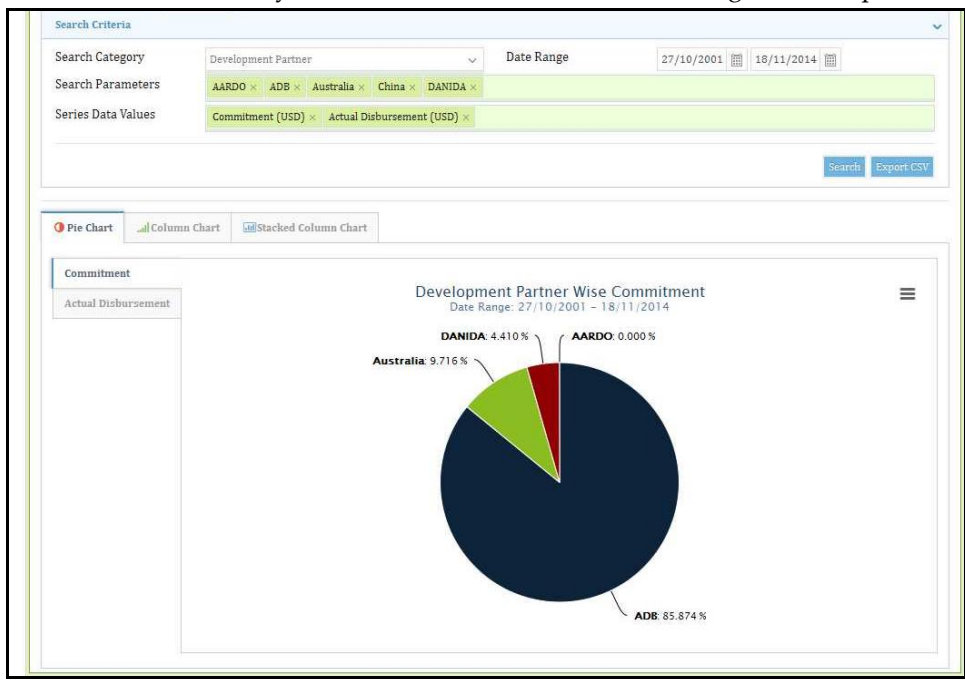

Figure 14: Search Criteria (Pie Chart)

Search parameters will also be applied to other type of charts such as 'Column Chart', 'Pie Chart' which can be viewed by clicking respective Tab button.

#### **3.6 GEOGRAPHICAL REPRESENTATION OF PROJECTS**

Click on Map. System will show the following page:

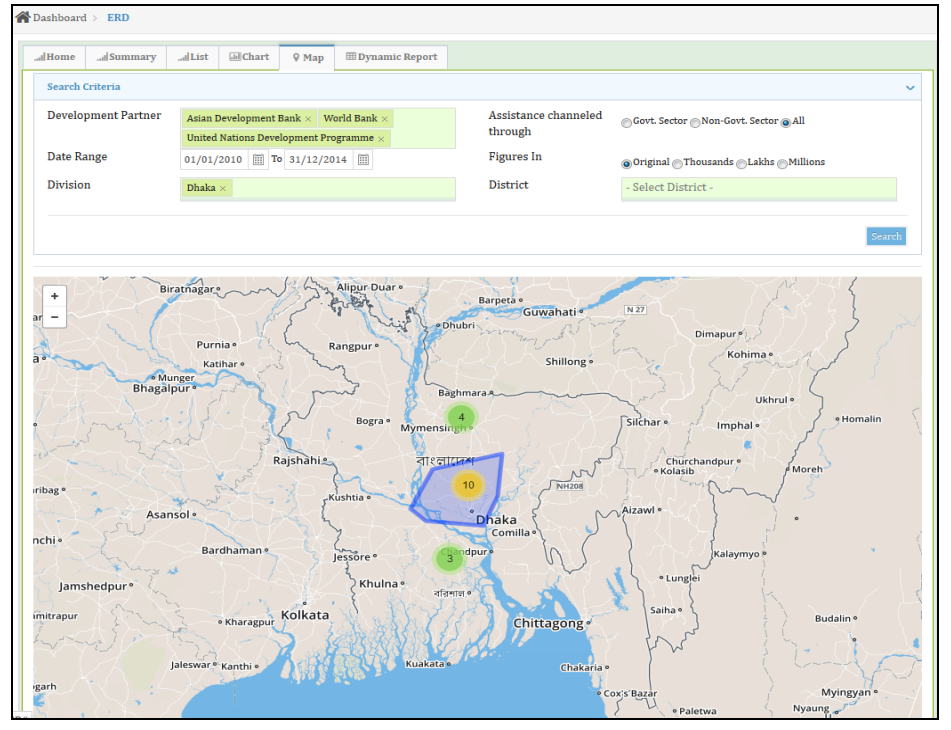

Figure 15: Dashboard (Map)

#### 3.7 CUSTOMIZED REPORT BY USER (DYNAMIC REPORT)

Click on Dynamic Report Tab. System will show the following page:

| . <sub>all</sub> Home | ad Summary | al List | Lini Chart | 9 Map | Dynamic Report |                                                                           |
|-----------------------|------------|---------|------------|-------|----------------|---------------------------------------------------------------------------|
| Selectio              | n Criteria |         |            |       |                | Please tick the checkbox to choose the report fields (max. 8 recommended) |
| Repor                 | t Header   |         |            |       |                | K                                                                         |
| Repor                 | t Fields   |         |            |       |                | \$                                                                        |
| Repor                 | t Footer   |         |            |       |                | κ.                                                                        |
|                       |            |         |            |       |                | Gonerate Report                                                           |

Figure 16: Application Dashboard (Dynamic Report)

Click on 'Report Header' Bar menu. Provide Report Title and Report Sub-Title.

| election Criteria |    |              |               | Please tick the checkbox to choose the report fields (max. $\boldsymbol{B}$ recommended |
|-------------------|----|--------------|---------------|-----------------------------------------------------------------------------------------|
| Report Header     |    |              |               | v                                                                                       |
| Report Title      |    | Title of Dyr | namic repor   |                                                                                         |
| Report Sub-Title  | s. | Sub-Title of | Dynamic repor |                                                                                         |
| Report Fields     |    |              |               | ¢                                                                                       |
| Report Footer     |    |              |               | <                                                                                       |

Figure 17: Dynamic Report (Report Header)

#### USER'S MANUAL (GENERAL) : AIMS

Click on 'Report Fields' Bar menu. User has to tick the checkbox to choose the report fields. Select criteria from drop down list in report fields. User can select multiple criteria in a report field.

| ome <sub>l</sub>  Summary | atlList    | Li Chart | ♥ Мар          | Dynamic Report       |                                               |                                              |
|---------------------------|------------|----------|----------------|----------------------|-----------------------------------------------|----------------------------------------------|
| lection Criteria          |            |          |                |                      | Please tick the checkbo                       | x to choose the report fields (max. 8 recomm |
| Report Header             |            |          |                |                      |                                               |                                              |
| Report Fields             |            |          |                |                      |                                               |                                              |
| Managing DP               |            | 1        | Asian Devel    | lopment Bank $	imes$ |                                               |                                              |
| ✓ Source of Fund          |            | 2        | Asian Devel    | lopment Bank ×       |                                               |                                              |
| DP Project No             |            | 5        | ADB Project    | t-1 DPProjectNo ×    |                                               |                                              |
| Project Title             |            |          |                |                      |                                               |                                              |
| ADP Project Cod           | e          | 4        | ADP Code 1     | 1 ×                  |                                               |                                              |
| ADP Project Nan           | ne         |          |                |                      | 🗖 MoF Project Code                            |                                              |
| Project Objective         | e          | E        | Program        | n Based Approach     | Assistance channeled through<br>Govt. Sector? | Co-funded Project                            |
| AID Category (L           | oan/Grant) | -        | Select Cr      | iteria -             | 🗖 Loan / Grant No.                            |                                              |
| Approval Status           |            | -        | Select Cr      | iteria -             |                                               |                                              |
| Assistance Type           |            | -        | Select Cr      | iteria -             |                                               |                                              |
| Project Type              |            |          | Select Cr      | iteria -             |                                               |                                              |
| Implementation            | Status     | -        | Select Cr      | iteria -             |                                               |                                              |
| Revision Status           |            | -        | Select Cr      | iteria -             |                                               |                                              |
| Executing Agend           | y Type     | -        | Select Cr      | iteria -             |                                               |                                              |
| Agreement Sign            | Date       |          | Effectiv       | e Date               | Project Approval Date (GoB)                   |                                              |
| Planned Project           | Start Date | L<br>D   | Planned<br>ate | l Project Completion | Actual Project Start Date                     | Revised Project Completion<br>Date           |
| Country Wide              |            |          | DP Foca        | l Point Info.        | 🗖 GoB Focal Point Info.                       |                                              |

Figure 18: Dynamic Report (Report Fields)

Click on 'Report Footer' Bar menu. Provide Report Footer.

| d Home   | ll Summary | Il List | LidiChart | ⊽ Map     | m Dynamic Report |                                                                          |
|----------|------------|---------|-----------|-----------|------------------|--------------------------------------------------------------------------|
| Selectio | n Criteria |         |           |           |                  | Please tick the checkbox to choose the report fields (max. 8 recommended |
| Repor    | t Header   |         |           |           |                  | ×.                                                                       |
| Repor    | t Fields   |         |           |           |                  | ~                                                                        |
| Repor    | t Footer   |         |           |           |                  | ° <b>∼</b>                                                               |
| Repo     | ort Footer |         | 1         | Dynamic R | eport Footer     |                                                                          |
|          |            |         |           |           |                  |                                                                          |
|          |            |         |           |           |                  | Construction Bootstand                                                   |
|          |            |         |           |           |                  | Generate Report                                                          |

Figure 19: Dynamic Report (Report Footer)

Click on 'Generate Report' Generate Report button. System will generate dynamic report according to selected report fields in a pop-up window. So that user has to allow pop-up in browser. If the generated report not shows please check pop-up status of your browser.

| 💿 🐂 Bangle                               | idesh AIM          | s                          | [bet                          | a version]          | welcome, 👻    |
|------------------------------------------|--------------------|----------------------------|-------------------------------|---------------------|---------------|
|                                          |                    |                            |                               | Print Export To CSV | Export To XML |
|                                          |                    | Title of D<br>Sub-Title of | vnamic repor<br>Dynamic repor |                     |               |
| Drag a column header and drop it here to | group by that colu | mn                         |                               |                     |               |
| Managing DP                              | ~                  | Source Of Fund ~           | DP Project No                 | ADP Project Code    | ~             |
| Asian Development Bank                   |                    | ADB                        | ADB Project-1 DPProjectNo     | ADP Code 1          |               |
| Dynamic Report Footer                    |                    |                            |                               |                     |               |

Figure 20: Dynamic Report (pop-up window)

User can print the report by clicking on the 'Print' Print' button. User can also export report in CSV and XML format by clicking on 'Export in CSV' Export To CSV' and 'Export in XML' Export To XML button.

#### 4.0 **PROJECT INFORMATION**

Using this scope user can view all kind of projects at a glance in the grid. User can add new project, Edit existing project and search any project using search criteria available in the system. To view and search projects user has to follow the following steps:

#### 4.1 SEARCHING FOR A PROJECT

Click on "Project Info" menu from the left side of the page. System will show the following page:

| <b>()</b>         | Bangladesh AIMS                             |                                 |             |                                                        |                                 |                    |                       |                          |               |         | Welcome,<br>guest |
|-------------------|---------------------------------------------|---------------------------------|-------------|--------------------------------------------------------|---------------------------------|--------------------|-----------------------|--------------------------|---------------|---------|-------------------|
| Dashboard         | Project Info > Proj                         | ect List                        |             |                                                        |                                 |                    |                       |                          |               |         |                   |
| Project Info.     | Search Criteria                             |                                 |             |                                                        |                                 |                    |                       |                          |               |         | <                 |
| Multi Year Budget |                                             |                                 |             |                                                        |                                 |                    |                       |                          |               |         |                   |
| Reports           | <ul> <li>Drag a column header ar</li> </ul> | ad drop it here to group by the | it column   |                                                        |                                 |                    |                       |                          |               |         |                   |
| In Charts         | Managing DP                                 | Development Partner             | Project No. | Project Title 🗸 🗸                                      | Fund through ~<br>Govt. Sector? | Project Type       | Implementation Status | Agreement Sign ~<br>Date | Complete Date | Actions |                   |
|                   | ADB                                         | ADB, OFID                       | 26427-013   | SECONDARY TOWNS INTEGRATED<br>FLOOD PROTECTION PHASE 2 | Yes                             | Investment Project | Completed             | 08/09/2005               | 31/12/2013    |         | ^                 |
|                   | ADB                                         | ADB, DFID, SDC                  | 31309-013   | Post Literacy and Continuing<br>Education Project      | Yes                             | Investment Project | Completed             | 17/01/2002               | 30/06/2013    |         |                   |
|                   | ADB                                         | ADB                             | 82284-028   | RAILWAY SECTOR INVESTMENT<br>PROGRAM                   | Yes                             | Investment Project | On-going              | 15/02/2007               | 09/10/2016    |         |                   |
|                   | ADB                                         | ADB                             | 32234-043   | MFF-RAILWAY SECTOR INVESTMENT<br>PROGRAM-TRANCHE 2     | Yes                             | Investment Project | On-going              | 27/08/2012               | 30/06/2016    |         |                   |
|                   | ADB                                         | ADB                             | 32234-053   | MFF-RAILWAY SECTOR INVESTMENT<br>PROGRAM-PROJECT 3     | Yes                             | Investment Project | On-going              | 09/12/2013               | 10/10/2016    | =       |                   |
|                   | ADB                                         | ADB                             | 32234-063   | MFF: RAILWAY SECTOR INVESTMENT<br>PROGRAM (TRANCHE 4)  | Yes                             | Investment Project | On-going              | 10/04/2016               | 09/10/2016    |         |                   |

Figure 21: Project Info Page

Click on 'Search Criteria' bar menu. System will show the dynamic search option in the page.

| Search Criteria   |                              |    |                      |                                   |
|-------------------|------------------------------|----|----------------------|-----------------------------------|
| Primary Category  | Development Partner          | ~  | Primary Parameters   | WB 😞                              |
| econdary Category | Assistance channeled through | ~  | Secondary Parameters | Non-Govt. Sector × Govt. Sector × |
| ertiary Category  | Project Type                 | ~  | Tertiary Parameters  | Investment Project ×              |
| - Calendar Type - | - Select One -               | ÷. | Search by Keyword    | type keyword                      |

Figure 22: Search Criteria

Select and provide necessary search parameter value in the respective fields then click on 'Search' **Search** button. System will show the statistics according to search parameters.

In order to show the project info group wise in the data grid, user can drag and drop column header into top of the table to group by that column.

| Managing DP | Development Partner                                                             | Project No. 🗸 | Project Title 🛩                                                    | Fund through ~<br>Govt. Sector? | Project Type ~     | Implementation V<br>Status | Agreement Sign 🛩<br>Date | Complete Date 🗸 | Actions |
|-------------|---------------------------------------------------------------------------------|---------------|--------------------------------------------------------------------|---------------------------------|--------------------|----------------------------|--------------------------|-----------------|---------|
| NONE        | ADB, Australian Aid,<br>DFATD Canada, DFID,<br>EU/EC, JICA, SIDA,<br>UNICEF, WB |               | Primary Education Development<br>Program (PEDP-3)                  | Yes                             | Investment Project | On-going                   | 05/07/2011               | 30/06/2017      | 8       |
| WB          | WB                                                                              | P040712       | WATER MANAGEMENT<br>IMPROVEMENT PROJECT                            | Yes                             | Investment Project | On-going                   | 08/10/2007               | 30/06/2015      | 8       |
| WB          | WB                                                                              | P073886       | EMPOWERMENT AND LIVELIHOOD<br>IMPROVEMENT PROJECT (NOTUN<br>JIBON) | Yes                             | Investment Project | On-going                   | 23/08/2010               | 30/06/2016      |         |
| WB          | WB                                                                              | P084078       | NATIONAL AGRICULTURAL<br>TECHNOLOGY PROJECT                        | Yes                             | Investment Project | On-going                   | 28/02/2008               | 31/12/2014      | 8       |
| WB          | WB                                                                              | P089382       | INVESTMENT PROMOTION AND<br>FINANCING FACILITY                     | Yes                             | Investment Project | On-going                   | 07/06/2010               | 31/12/2015      | 6       |

Figure 23: Drag and Drop Column Header

Click on the view icon (on the right hand side of each row) to view the details of the project.

## 5.0 REPORTS FROM AIMS

The application contains the following reports and their purpose listed below:

## 5.1 DIFFERENT TYPES OF REPORT

| NAME OF REPORT                       | Purpose                                                                |
|--------------------------------------|------------------------------------------------------------------------|
| 01. Project Profile                  | Using this scope user can generate Project Profile Information Report. |
| 02. Development Partner Profile      | Using this scope user can generate Development Partner Profile         |
| 1                                    | Information Report.                                                    |
| 03. Newly Signed Aid Agreements      | Using this scope user can generate Newly Signed Aid                    |
|                                      | AgreementsInformation Report.                                          |
| 04. Summary of Projects/Programs     | Using this scope user can generate Summary of                          |
| Supported by Development             | Projects/Programs Supported by Development                             |
| Partners                             | PartnersInformation Report.                                            |
| 05. Sector Profile                   | Using this scope user can generate Sector ProfileInformation           |
|                                      | Report.                                                                |
| 06. Aid Allocation by Sector         | Using this scope user can generate Aid Allocation by                   |
|                                      | SectorInformation Report.                                              |
| 07. Sector Trends and Aid Allocation | Using this scope user can generate Sector Trends and Aid               |
|                                      | AllocationInformation Report.                                          |
| 08. Sector wise Planned              | Using this scope user can generate Sector wise Planned                 |
| Disbursement                         | Disbursement Information Report.                                       |
| 09. Disbursement Status of Highest   | Using this scope user can generate Disbursement Status of              |
| 10 Development Partners              | Highest 10 Development Partners Information Report.                    |
| 10. Total Disbursement of Top 10     | Using this scope user can generate Total Disbursement of Top           |
| Development Partners                 | 10 Development PartnersInformation Report.                             |
| 11. Aid Allocation By National       | Using this scope user can generate Aid Allocation By National          |
| Priority (SFYP)                      | Priority (SFYP) Information Report.                                    |
| 12. Trends in Development            | Using this scope user can generate Trends in Development               |
| Cooperation                          | CooperationInformation Report.                                         |
| 13. Aid Effectiveness Indicator-     | Using this scope user can generate Aid Effectiveness Indicator-        |
| Project Profile                      | Project ProfileInformation Report.                                     |
| 14. Aid Effectiveness Indicator -    | Using this scope user can generate Aid Effectiveness Indicator -       |
| Development Partner Profile          | Development Partner ProfileInformation Report.                         |
| 15. Aid Effectiveness Indicator -    | Using this scope user can generate Aid Effectiveness Indicator -       |
| Country Profile                      | Country ProfileInformation Report.                                     |
| 16. Project Wise Report on           | Using this scope user can generate Project Wise Report on              |
| Commitment and Disbursement          | Commitment and Disbursement                                            |
| 17. Trust Fund Report                | Using this scope user can generate Trust Fund Report                   |

#### 5.2 **REPORT VIEW (GENERATE REPORT)**

User can generate & print reports based on his/her access permission. User can generate Reports by selecting different parameters. If user wants to generate reports (EX: Development partner Profile) then he/she has to follow the below steps.

Click on Reports Menu.

| Reports ~                                                 | <ul> <li>Total Disbursements of Top</li> <li>10 Development Partner</li> </ul>           |
|-----------------------------------------------------------|------------------------------------------------------------------------------------------|
| Project Profile                                           | Aid Allocation By National                                                               |
| - Development Partner                                     | Priority (SFYP)                                                                          |
| Profile                                                   | Trends in Development                                                                    |
| <ul> <li>Newly Signed Aid</li> <li>Agreements</li> </ul>  | Cooperation                                                                              |
| Summary of                                                | Aid Effectiveness Indicator<br>- Project Profile                                         |
| Projects/Programs<br>supported by Development<br>Partners | - Aid Effectiveness Indicator<br>- Development Partner<br>Profile                        |
| Sector Profile                                            | Aid Effectiveness Indicator                                                              |
| Aid Allocation By Sector                                  | - Country Profile                                                                        |
| Sectoral Trends and Aid<br>Allocation                     | <ul> <li>Project Wise Report on</li> <li>Commitment and</li> <li>Disbursement</li> </ul> |
| Sector Wise Planned<br>Disbursement                       | Trust Fund Report                                                                        |
|                                                           |                                                                                          |

Figure 24: Reports List

System will show the above Reports menu list.

Click on the particular report name and system will show the following report parameter page in another tab.

| Development Partner Profile |                                        |                 |                                    |   |
|-----------------------------|----------------------------------------|-----------------|------------------------------------|---|
| Developement Partner        | Asian Development Bank                 | ▼ Calendar Type | Calender Year C Fiscal Year C Date |   |
| Figures In                  | © Millions OLakhs OThousands OOriginal | Calendar Year   | 2014                               | * |
|                             |                                        |                 |                                    |   |
| Show Report                 |                                        |                 |                                    |   |

Figure 25: Report Parameter Page

Select and Provide required search parameter value and click on 'Show Report' **Show Report** button. System will display the actual report as per follows.

|                  |                                                     | Year: 2014           |                         |           |
|------------------|-----------------------------------------------------|----------------------|-------------------------|-----------|
|                  |                                                     | Figures In: Millions |                         |           |
| Name :           | Asian Development Bank (ADB)                        |                      |                         |           |
| Office Address : | "House- 488, Road - 12,<br>Baridhara, Dhaka - 1215" |                      | Web Site :              |           |
| Telephone :      | 46646464                                            |                      | Fax: 44646              |           |
| Contact Person : | Sandra Nicole                                       |                      |                         |           |
| Telephone :      | Field Officer                                       |                      | Email: info@dfid.gov.uk |           |
| 2                |                                                     |                      |                         |           |
|                  |                                                     | Fund Flow Summary    |                         |           |
| Type of Assistan | ce Committed                                        | Amount USD           | Disbursed An            | nount USD |
|                  | Loan                                                | Grant                | Loan                    | Grant     |
| Budget Support   | 2.50                                                | 2.51                 | 0.00                    | 5.0       |
| On-Budget        | 2.50                                                | 2.51                 | 0.00                    | 5.0       |
| Off-Budget       | 0.00                                                | 0.00                 | 0.00                    | 0.0       |
| Total            | 2.00                                                | 2.00                 | 0.00                    | 5.0       |
|                  |                                                     |                      |                         |           |
|                  |                                                     |                      |                         |           |
|                  |                                                     |                      |                         |           |

Figure 26: Report Page

To Generate 'Project Profile' and 'Aid Effectiveness Indicator- Project Profile' Report the process is slightly different from other Reports. To generate these Reports user has to click on the Reportsmenu list. System will show the following report search parameter page:

| Managing   | DP                  | Asian Development Bank |       |          |          | Title               | Project Title                     |              |                 |
|------------|---------------------|------------------------|-------|----------|----------|---------------------|-----------------------------------|--------------|-----------------|
| DP Project | No                  | Project No.            |       |          |          | ADP Code - Name     | ADP Code ADP 1                    | lame         |                 |
| Assistance | Туре                | - Select One -         |       |          | •        | Project Type        | - Select One -                    |              | -               |
| Search     |                     |                        |       |          |          | Agreement Sign Date | dd/mm/yyyy To                     | d/mm/yyyy    |                 |
| Show       | Development Partner | DP Project No          | Title | ADP Code | ADP Name | Agreement Sign Date | Executing Agency                  | Project Type | Assistance Type |
|            | 100                 | 2                      | 2     |          |          | 01-Sep-2014         | Bangladesh Bank (Bangladesh Bank) | Development  | Budget Support  |
| ja l       | PKD D               |                        |       |          |          |                     |                                   |              |                 |

Figure 27: Report Parameter Page

Now select parameter values and then click on 'Search' **Search** button. System will create a data grid of records.

Click on 'Show Report' icon available on left corner of each record on the grid. System will display the actual report.

| •                                                                                                    |                                                                                               |                                                                                                    |                                                                                                    |                                                                                                    |                                                      |                                                                              |
|----------------------------------------------------------------------------------------------------|-----------------------------------------------------------------------------------------------|----------------------------------------------------------------------------------------------------|----------------------------------------------------------------------------------------------------|----------------------------------------------------------------------------------------------------|------------------------------------------------------|------------------------------------------------------------------------------|
| Project Informatio                                                                                                    | 0                                                                                             | Pro                                                                                                | oject Profile                                                                                                    |                                                                                                    |                                                      |                                                                              |
| Project/Program Title                                                                                                    | e: ADB Project-:                                                                              | 1 title                                                                                            |                                                                                                    |                                                                                                    |                                                      |                                                                              |
| DP's Project Number:                                                                                                    | ADB Project-1                                                                                 | L DPProjectNo                                                                                      | DPP/TPP Apro                                                                                                    | val Status:                                                                                                    |                                                      |                                                                              |
| Is program based<br>approach?                                                                                                    | No                                                                                            |                                                                                                    | Is the assistanchanneled thr                                                                                                    | nce<br>ough                                                                                                    | Yes                                                  |                                                                              |
| Deside the Conder (Marthe                                                                                                    | ADP Code 2                                                                                    | ADP Code 4                                                                                         | Govt. Sector?                                                                                                    |                                                                                                    |                                                      |                                                                              |
| Project Code (MoF):                                                                                                    | AUP Coue 3 -                                                                                  | AUF COUE 4                                                                                         |                                                                                                    |                                                                                                    |                                                      |                                                                              |
| ADP Project Name:                                                                                                    | ADP Code 2                                                                                    |                                                                                                    |                                                                                                    |                                                                                                    |                                                      |                                                                              |
| Project Objectives:                                                                                                    | ADB Project-1                                                                                 | L Objective                                                                                        |                                                                                                    |                                                                                                    |                                                      |                                                                              |
| Type of Assistance:                                                                                                    | Budget Suppo                                                                                  | rt                                                                                                 | Type of Projec                                                                                                    | t:                                                                                                    | Develop                                              | ment                                                                         |
|                                                                                                    |                                                                                               |                                                                                                    |                                                                                                    |                                                                                                    | Processory and                                       |                                                                              |
| Agreement Sign Date                                                                                                    | : 01/07/2014                                                                                  |                                                                                                    | Effective Date                                                                                                    | e:                                                                                                    | 24/06/20                                             | 014                                                                          |
| Agreement Sign Date<br>Approval Date (GOB)                                                                                                    | : 01/07/2014                                                                                  |                                                                                                    | Effective Date                                                                                                    | :<br>n Status:                                                                                                 | 24/06/20<br>Impleme                                  | o14<br>ented                                                                 |
| Agreement Sign Date<br>Approval Date (GOB)<br>Planned Start Date:                                                                                                    | : 01/07/2014<br>:                                                                             |                                                                                                    | Effective Date<br>Implementatio<br>Plan Completio                                                                                                    | :<br>n Status:<br>n Date:                                                                                      | 24/06/20<br>Impleme<br>31/10/20                      | 014<br>ented<br>016                                                          |
| Agreement Sign Date<br>Approval Date (GOB)<br>Planned Start Date:<br>Actual Start Date:                                                                                                    | e: 01/07/2014<br>:                                                                            |                                                                                                    | Effective Date<br>Implementatio<br>Plan Completio<br>Revised Compl                                                                                                    | :<br>n Status:<br>n Date:<br>etion Date:                                                                       | 24/06/20<br>Impleme<br>31/10/20                      | 014<br>Inted<br>016                                                          |
| Agreement Sign Date<br>Approval Date (GOB)<br>Planned Start Date:<br>Actual Start Date:<br>Revision Status:                                                                                                    | 2: 01/07/2014<br>:                                                                            |                                                                                                    | Effective Date<br>Implementatio<br>Plan Completio<br>Revised Compl                                                                                                    | :<br>n Status:<br>n Date:<br>etion Date:                                                                       | 24/06/20<br>Impleme<br>31/10/20                      | 014<br>ented<br>016                                                          |
| Agreement Sign Date<br>Approval Date (GOB)<br>Planned Start Date:<br>Actual Start Date:<br>Revision Status:<br>Executing/Implem                                                                                                    | enting Agen                                                                                   | cy:                                                                                                | Effective Date<br>Implementatio<br>Plan Completio<br>Revised Compl                                                                                                    | :<br>n Status:<br>n Date:<br>letion Date:                                                                      | 24/06/20<br>Impleme<br>31/10/20                      | 014<br>ented<br>016                                                          |
| Agreement Sign Date<br>Approval Date (GOB)<br>Planned Start Date:<br>Actual Start Date:<br>Revision Status:<br>Executing/Implem<br>Agency Type                                                                                                    | enting Agen                                                                                   | cy:<br>n Type / Ministry                                                                           | Effective Date<br>Implementatio<br>Plan Completio<br>Revised Compl                                                                                                    | :<br>n Status:<br>n Date:<br>etion Date:<br>ncy Name                                                           | 24/06/2(<br>Impleme<br>31/10/2(                      | Lead Agenc                                                                   |
| Agreement Sign Date<br>Approval Date (GOB)<br>Planned Start Date:<br>Actual Start Date:<br>Revision Status:<br>Executing/Implem<br>Agency Type<br>NGO/CSO                                                                                                    | enting Agen<br>Organizatio                                                                    | c <b>y:</b><br>n Type / Ministry                                                                   | Effective Date<br>Implementatio<br>Plan Completio<br>Revised Compl<br>Ager<br>A Shelter for Helpless                                                                                                | :<br>n Status:<br>n Date:<br>letion Date:<br>ncy Name<br>: Children                                            | 24/06/20<br>Impleme<br>31/10/20                      | D14<br>ented<br>D16<br>Lead Agenc<br>No                                      |
| Agreement Sign Date<br>Approval Date (GOB)<br>Planned Start Date:<br>Actual Start Date:<br>Revision Status:<br>Executing/Implem<br>Agency Type<br>NGO/CSO<br>Government                                                                                                    | enting Agen<br>Organizatio<br>Local<br>Cabinet Divisio                                        | <b>cy:</b><br>n Type / Ministry<br>n                                                               | Effective Date<br>Implementatio<br>Plan Completio<br>Revised Compl<br>Asselter for Helpless<br>Board of Investment                                                                                  | :<br>n Status:<br>n Date:<br>letion Date:<br>letion Date:<br>children<br>(BOI)                                 | 24/06/20<br>Impleme<br>31/10/20                      | 014<br>ented<br>016<br><b>Lead Agenc</b><br>No<br>No                         |
| Agreement Sign Date<br>Approval Date (GOB)<br>Planned Start Date:<br>Actual Start Date:<br>Revision Status:<br>Executing/Implem<br>Agency Type<br>NGO/CSO<br>Government<br>NGO/CSO                                                                                                    | enting Agen<br>Organizatio<br>Local<br>Cabinet Divisio<br>Local                               | <b>cy:</b><br>n Type / Ministry<br>n                                                               | Effective Date<br>Implementatio<br>Plan Completio<br>Revised Compl<br>Ashelter for Helpless<br>Board of Investment<br>Abdur Rashid Khan Th                                                          | :<br>n Status:<br>n Date:<br>etion Date:<br>etion Date:<br>children<br>(BOI)<br>nakur Founda                   | 24/06/20<br>Impleme<br>31/10/20<br>tion              | 014<br>ented<br>016<br><b>Lead Agenc</b><br>No<br>No<br>No                   |
| Agreement Sign Date<br>Approval Date (GOB)<br>Planned Start Date:<br>Actual Start Date:<br>Revision Status:<br>Executing/Implem<br>Agency Type<br>NGO/CSO<br>Government<br>NGO/CSO<br>Development Partner                                                                                                    | enting Agen<br>Organizatio<br>Local<br>Cabinet Divisio<br>Local<br>FundSource1                | <b>cy:</b><br>n Type / Ministry<br>n                                                               | Effective Date<br>Implementatio<br>Plan Completio<br>Revised Compl<br>Ashelter for Helpless<br>Board of Investment<br>Abdur Rashid Khan Th<br>UK Department for Int                                 | :<br>n Status:<br>n Date:<br>letion Date:<br>children<br>(BOI)<br>nakur Founda<br>ternational De               | 24/06/20<br>Impleme<br>31/10/20<br>tion<br>evelopmen | D14<br>ented<br>D16<br>No<br>No<br>No<br>No<br>it Yes                        |
| Agreement Sign Date<br>Approval Date (GOB)<br>Planned Start Date:<br>Actual Start Date:<br>Revision Status:<br>Executing/Implem<br>Agency Type<br>NGO/CSO<br>Government<br>NGO/CSO<br>Development Partner<br>Project Funding:                                                                                                   | enting Agen<br>Organizatio<br>Local<br>Cabinet Divisio<br>Local<br>FundSource1                | c <b>y:</b><br>n Type / Ministry<br>n                                                              | Effective Date:<br>Implementatio<br>Plan Completio<br>Revised Compl<br>Ashelter for Helpless<br>Board of Investment<br>Abdur Rashid Khan Th<br>UK Department for Int                                | :<br>n Status:<br>n Date:<br>letion Date:<br>hcy Name<br>c Children<br>(BOI)<br>nakur Founda<br>ternational De | 24/06/20<br>Impleme<br>31/10/20<br>tion<br>evelopmen | 014<br>ented<br>016<br>No<br>No<br>No<br>No<br>No<br>No<br>No<br>No          |
| Agreement Sign Date<br>Approval Date (GOB)<br>Planned Start Date:<br>Actual Start Date:<br>Revision Status:<br>Executing/Implem<br>Agency Type<br>NGO/CSO<br>Government<br>NGO/CSO<br>Development Partner<br>Project Funding:<br>Is the Project Co-Fun<br>Managing DP:                                                          | enting Agen<br>Organizatio<br>Local<br>Cabinet Divisio<br>Local<br>FundSource1                | <b>Cy:</b><br>n Type / Ministry<br>n<br>Development Bank                                           | Effective Date:<br>Implementatio<br>Plan Completio<br>Revised Compl<br>Ashelter for Helpless<br>Board of Investment<br>Abdur Rashid Khan Th<br>UK Department for Int                                | :<br>n Status:<br>n Date:<br>etion Date:<br>children<br>(BOI)<br>nakur Founda<br>cernational De                | 24/06/20<br>Impleme<br>31/10/20<br>tion              | 014<br>ented<br>016<br>No<br>No<br>No<br>No<br>it Yes                        |
| Agreement Sign Date<br>Approval Date (GOB)<br>Planned Start Date:<br>Actual Start Date:<br>Revision Status:<br>Executing/Implem<br>Agency Type<br>NGO/CSO<br>Government<br>NGO/CSO<br>Development Partner<br>Project Funding:<br>Is the Project Co-Fun<br>Managing DP:                                                          | enting Agen<br>Organizatio<br>Local<br>Cabinet Divisio<br>Local<br>FundSource1                | Cy:<br>n Type / Ministry<br>n<br>Development Bank<br>Proj<br>Amount (Bot)                          | Effective Date:<br>Implementatio<br>Plan Completio<br>Revised Compl<br>Ashelter for Helpless<br>Board of Investment<br>Abdur Rashid Khan Th<br>UK Department for Int                                | : n Status:<br>n Status:<br>n Date:<br>letion Date:<br>children<br>(BOI)<br>nakur Founda<br>ternational De     | 24/06/20<br>Impleme<br>31/10/20<br>tion<br>evelopmen | Amount (USD)                                                                 |
| Agreement Sign Date<br>Approval Date (GOB)<br>Planned Start Date:<br>Actual Start Date:<br>Revision Status:<br>Executing/Implem<br>Agency Type<br>NGO/CSO<br>Government<br>NGO/CSO<br>Development Partner<br>Project Funding:<br>Is the Project Co-Fun<br>Managing DP:<br>Title<br>Development Partners                         | enting Agen<br>Organizatio<br>Local<br>Cabinet Divisio<br>Local<br>FundSource1                | Cy:<br>n Type / Ministry<br>n<br>Development Bank<br>Proj<br>Amount (BDT)<br>400.000.001           | Effective Date:<br>Implementatio<br>Plan Completio<br>Revised Compl<br>Ashelter for Helpless<br>Board of Investment<br>Abdur Rashid Khan Th<br>UK Department for Int<br>Exchange Rate               | : n Status:<br>n Status:<br>n Date:<br>letion Date:<br>c Children<br>(BOI)<br>nakur Founda<br>ternational De   | 24/06/20<br>Impleme<br>31/10/20<br>tion<br>evelopmen | D14 inted D16 Lead Agenc No No No No it Yes Amount (USD) 5,000.000 of        |
| Agreement Sign Date<br>Approval Date (GOB)<br>Planned Start Date:<br>Actual Start Date:<br>Revision Status:<br>Executing/Implem<br>Agency Type<br>NGO/CSO<br>Government<br>NGO/CSO<br>Development Partner<br>Project Funding:<br>Is the Project Co-Fun<br>Managing DP:<br>Title<br>Development Partners /<br>Government Sharing | enting Agen<br>Organizatio<br>Local<br>Cabinet Divisio<br>Local<br>FundSource1<br>No<br>Asian | Cy:<br>n Type / Ministry<br>n<br>Development Bank<br>Proj<br>Amount (BDT)<br>400,000,000<br>10,000 | Effective Date:<br>Implementatio<br>Plan Completio<br>Revised Compl<br>Ashelter for Helpless<br>Board of Investment<br>Abdur Rashid Khan Th<br>UK Department for Int<br>Exchange Rate<br>0.00 80.00 | : n Status:<br>n Status:<br>n Date:<br>letion Date:<br>c Children<br>(BOI)<br>nakur Founda<br>ternational De   | 24/06/20<br>Impleme<br>31/10/20<br>tion<br>evelopmen | D14 inted D16 Lead Agenc No No No No it Yes Amount (USD) 5,000,000.00 125.00 |

Figure 28: Report Page

Click on the 'Print' button to take a print of the report.

Click on 'Export' to convert the report into some common format (for example MS Word, EXCEL etc.)

## 6.0 CHARTS

The application contains the following charts and their purpose listed below:

### 6.1 DIFFERENT TYPES OF CHART

| NAME OF REPORT                       | PURPOSE                                                       |
|--------------------------------------|---------------------------------------------------------------|
| 01. Aid Allocation By Sector         | Using this scope user can generate Aid Allocation By Sector   |
|                                      | Information Chart.                                            |
| 02. Sectoral Trends and Aid          | Using this scope user can generate Sectoral Trends and Aid    |
| Allocation                           | Allocation Information Chart.                                 |
| 03. Total Disbursement of Top 10     | Using this scope user can generate Total Disbursement of Top  |
| Development Partners                 | 10 Development Partners Information Chart.                    |
| 04. Annual Changes in DP             | Using this scope user can generate Annual Changes in DP       |
| Disbursements                        | Disbursements Information Chart.                              |
| 05. Aid Allocation By National       | Using this scope user can generate Aid Allocation By National |
| Priority (SFYP)                      | Priority (SFYP)Information Chart.                             |
| 06. Trends in Development            | Using this scope user can generate Trends in Development      |
| Cooperation                          | Cooperation Information Chart.                                |
| 07. ODA Historical Trend             | Using this scope user can generate ODA Historical Trend       |
|                                      | Information Chart.                                            |
| 08. Aid Predictability Disbursements | Using this scope user can generate Aid Predictability         |
|                                      | Disbursements Information Chart.                              |

### 6.2 GENERATE CHART

User can generate & print Charts based on his/her access permission. User can generate Charts by selecting different parameters. If user wants to generate Charts then he/she has to follow the steps below:

Click on Charts Menu List.

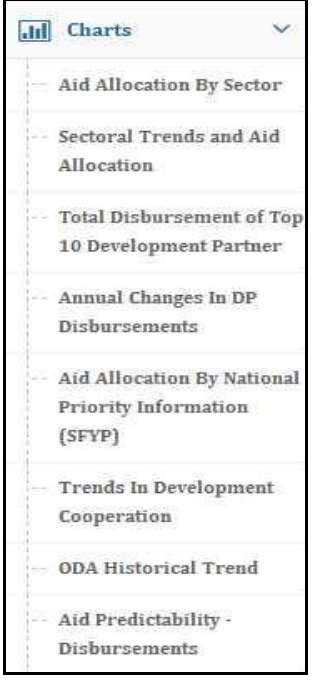

Figure 29: Chart Menu List

System will show the above Charts menu list. Clickon the particular Chart. System will show the following Chart with parameter page.

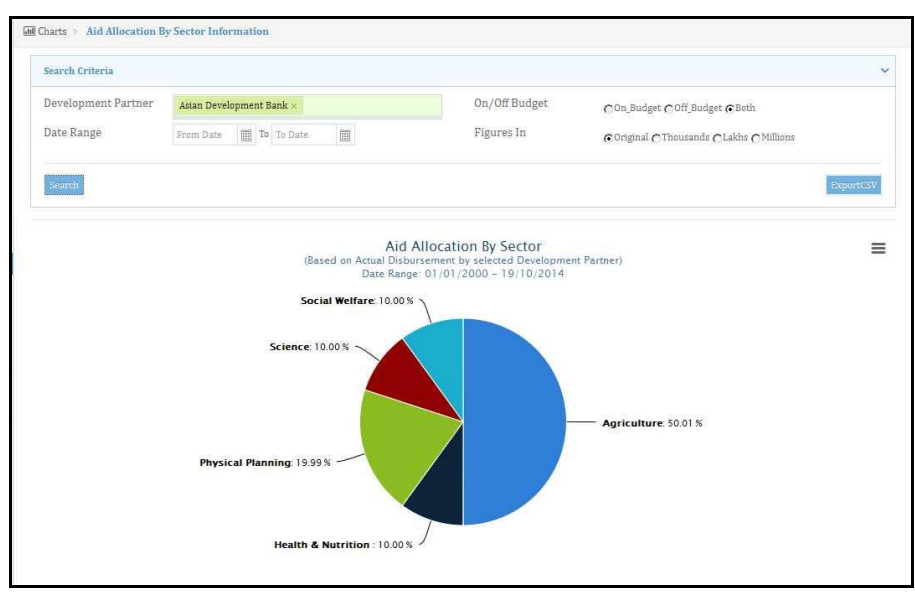

Figure 30: Chart with Parameter Page

Select fund source using drop down list. User can select multiple fund sources. Provide date range using calendar.

User can select on/off budget or both using radio button. User can also select figures in original, thousands, lacs, millions by clicking on the radio button.

Click on 'Search' Search' button. System will generate the report according to the selected parameters.

User can export the chart in CSV format by clicking on the 'Export CSV'

Clickthe 'Chart Context Menu' button to take a print of the chart.

### 7.0 CONCLUSION

The user's manual of Aid Information Management System is developed in functional English language. We strongly believe that by using this user manual any non-trained user will be able to use the software in a very short while. Hopefully this document has provided you with enough information to get started with Bangladesh AIMS.

The following officials may be contacted for further information and assistance:

Md. Sabbir Biswas, Programmer, AIMS sabbir\_iu@yahoo.com

Roksana Khan, Senior Assistant Secretary, Development Partnership Management roksanakhan@yahoo.com

Aftab Ahmad, Joint Secretary, Partnership Management & AIMS <u>aftab2860@gmail.com</u>